# eBooks | How to access and read online from the University Library

The Library Catalogue contains over 370,000 books and eBooks and is your go-to place for finding these resources and often the quickest way to access a textbook is online as an eBook.

#### Refine Your Search

Library Location

- Ormskirk University Library (256)
- Manchester (3) Aintree LIRC (Liverpool) (1)

#### Collection

Main Catalogue (710)

#### Education Resource (2)

#### Format

(

| Book (700)                |
|---------------------------|
| Electronic resource (450) |
| eBook (443)               |
| Paperback (187)           |
| Hardback (72)             |
| More                      |
| Subject                   |
| Academic writing (121)    |
| (00)                      |

- Dissertations, Academic (53)

Report writing (49)

Academic writing Study and teaching (20)

More

From the Library Catalogue homepage perform your search and in the list of results use the **Refine Your Search** filters to select eBooks. Locate the eBook vou wish to read and click into the items record.

Once in the items record you will see the option to Access: An electronic book from [Publishers Name]. Click on this link and it will redirect you to a new webpage where you should see the options to **Read Online** or **Download** the eBook.

#### Access: An electronic book from ProQuest

The easiest way to view an eBook is to read it online – instant access and doesn't take up any space on your device. If you would prefer to download the eBook, please continue reading the instructions below.

Once inside the eBook you will be able to view a table of contents, perform keyword searches and access an index.

# eBooks | How to download from the **University Library**

You can download certain eBooks from the University Library for between 1 and 14 days (dependent on the publisher/provider). These are fully functional eBooks that will require a particular piece of software to be viewed offline on either your own PC or smart device.

Other eBooks can be downloaded 'by the page' up to a limited quantity (approx. 10%) dependent on the publisher/provider. These pages are downloaded as a PDF which can be saved to your PC or smart device for reading on or offline. (This includes eBook readers such as the Kindle).

Ebrary/Proquest – Full eBooks can be downloaded. A free Ebrary account is required. Visit https://site.ebrary.com/lib/alltitles/login.action to create your account.

**DawsonEra** – Full eBooks can be downloaded. Authentication through EHU network.

**Ebsco** – PDF of pages, quota dependent.

### ehu.ac.uk/uniskills

## ehu.ac.uk/ls

**MyiLibrary** – PDF of pages, quota dependent.

**Askews & Holts** – Full eBooks can be downloaded. Authentication through EHU network.

**Taylor and Francis** – Full eBooks can be downloaded. Authentication through EHU network.

## **Desktop / Laptop**

- 1. Visit www.adobe.com and click on 'Sign In' then follow the link to 'Get an Adobe ID' Alternatively use this link: http://adobe.ly/1FL3w8N
- 2. Create a free Adobe ID account.
- 3. Download and install Adobe Digital Editions [http://adobe.ly/1yZzhHy]
- 4. Alternatively, Windows users can download and install Bluefire Reader
- 5. Log in to Go
- 6. Visit the Library Catalogue or Discover More
- 7. Search for an eBook that you wish to download
- 8. If Ebrary, enter account details when prompted
- 9. If downloading\* full eBook (DawsonEra/Ebrary) click on the download button a.\*ensure you know where your downloads go to
- 10. If downloading PDF click save button and select the page range
- 11. Open the eBook using Adobe Digital Editions / Bluefire Reader
- 12. Open the PDFs using a suitable PDF reader

# **Tablet / Smartphone**

- 1. Visit www.adobe.com and click on 'Sign In' then follow the link to 'Get an Adobe ID' Alternatively use this link: http://adobe.ly/1FL3w8N
- 2. Create a free Adobe ID account.
- 3. It may be easier to do the above 2 steps on a PC.
- 4. Install Bluefire Reader from your Apps Store
- 5. Authenticate your device (using the Adobe details)
- 6. Visit the mobile version of the Library (go to library.edgehill.ac.uk from your device)
- 7. Find the eBook you wish to download in the catalogueClick on the relevant link to download
  - If Ebrary book, you may find it easier to have set up an account with the provider from a PC/laptop first, or at this point see link on first page. Enter details for ebrary if required to download the eBook.
- 8. If applicable, select the type of download (iOS, Android)
- 9. If applicable, follow each of the steps
- 10. The eBook will download to your device and open in Bluefire Reader (if prompted, use Bluefire Reader to open the file)

TIP: To check that your book has successfully downloaded, open Bluefire Reader and open the book before you move away from your internet connection.

### ehu.ac.uk/uniskills

a.

#### ehu.ac.uk/ls

Some books have a limit on the number of days they can be loaned for. They will auto-delete, so there's nothing you have to do. Once they expire, you can always 'loan' them again. Any PDFs from the catalogue (Journal articles etc.) can be saved to you PC/laptop and then 'sent' to your device via a Cloud application or physically via the cable provided with your device.

## **eBook Readers**

Kindle (currently not compatible with full eBook download, but can open PDFs).

Nook, Kobo, PocketBook are all authorised devices with Adobe Digital Editions. Use the software and your PC/laptop to send full eBooks to one of these devices.